## Создание хозяйственных документов на основании отвесов

В ручном режиме взвешивания по умолчанию программа настроена на автоматическое создание хозяйственных документов (Поступление/Реализация) на основании обязательного для взвешивания реквизита «**Вид операции**». При этом для того, чтобы произвести взвешивание необходимо заполнить обязательные для создания хозяйственного документа реквизиты.

Если взвешивания производятся в автоматическом режиме, то хозяйственные документы не создаются, так как программа самостоятельно не заполняет требуемые реквизиты и хозяйственный документ на основании отвеса нужно создать вручную.

Для того, чтобы создать хозяйственный документ на основании документа «Отвес» нужно:

- 1. Открыть нужный отвес
- 2. В разделе «Основные» указать Груз

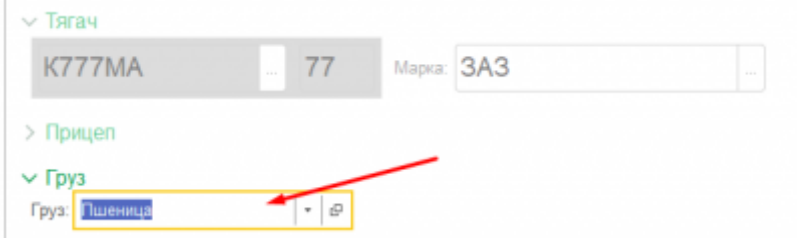

- 3. Перейти в раздел «Реквизиты»
- 4. Указать требуемый «Вид операции»

| Основные                         | Реквизиты | Фото/График |   |
|----------------------------------|-----------|-------------|---|
| Вид операции: Поступление (ввоз) |           |             | ø |

Заполнить все обязательные реквизиты (поля подчеркнуты красным)

| Основные Реказалы Фото/График    |                                                     |     |
|----------------------------------|-----------------------------------------------------|-----|
| Вид операции: Поступление (ввоз) | * Ø                                                 |     |
| Организация: Наша организация    | - 🖉 Подразделение:                                  | • D |
| Отправитель: • Ф Получатель:     | •         Ø         Плательщие:         •         Ø |     |
| Пункт отпр.: Ф Пункт назнач.:    | * 6 <sup>2</sup> Перевсочен: * 6 <sup>2</sup>       |     |
| Вадитель:                        |                                                     |     |
| 646:                             | · 0                                                 |     |
|                                  |                                                     |     |

- 6. Записать документ
- 7. Нажать «Создать на основании» и выбрать требуемый документ

| Провести и закрыть     | 3anecats    | Провести            | 🎒 Отменить проведение      | Сводать на основания - | 🖨 Orsec c ©010 | 🖹 Двяжения докумен |
|------------------------|-------------|---------------------|----------------------------|------------------------|----------------|--------------------|
| Основные Реконситы     | Фото/График |                     |                            | Перемещение товаров    |                |                    |
| Ban openause: Bactyppe | (cond) ass  |                     |                            | Поступление товаров    |                |                    |
| Организация: Наша орг  | анизация    |                     | • в Подразделен            | Реализация товаров     |                | • @                |
| Ompaserens: 000 "Om    | равитель"   | <ul> <li></li></ul> | - 6                        | Плагельщик:            | * Ø            |                    |
| Пункт аттр.:           |             | в Пунят назнач.     | Склад ООО "Получатель" • 6 | Перевозчик:            | • Ø            |                    |
| Вадитель:              |             |                     |                            |                        |                |                    |
| 646:                   |             |                     | · 6                        |                        |                |                    |

Программа создаст выбранный документ и откроет его на редактирование.

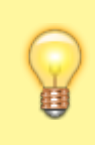

Если какой-то из реквизитов не будет заполнен — программа выдаст уведомление и хозяйственный документ создан не будет

From: https://docuwiki.vesysoft.ru/ - База знаний

Permanent link: https://docuwiki.vesysoft.ru/doku.php?id=1svt20:create\_document

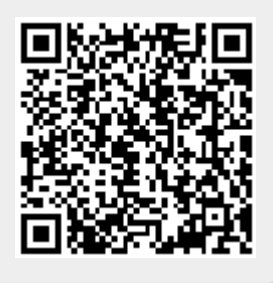

Last update: 2022/06/09 10:25